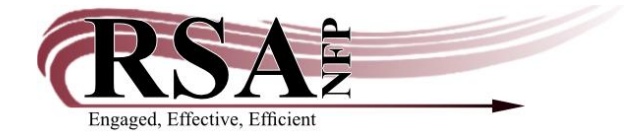

Resource Sharing Alliance NFP 715 Sabrina Drive East Peoria, IL 61611 866-940-4083

## **Removing a Request during Patron Deletion**

A Request in WorkFlows is a message sent from or to a library patron via the OPAC. The request may be a message sent from the patron containing information such as: address or telephone changes, request for help finding information, send pin, etc. Or a message sent from the library staff such as: Need updated telephone number, patron left jacket in library, etc.

Before a patron can be removed from the RSA database all requests associated with the user ID must be removed.

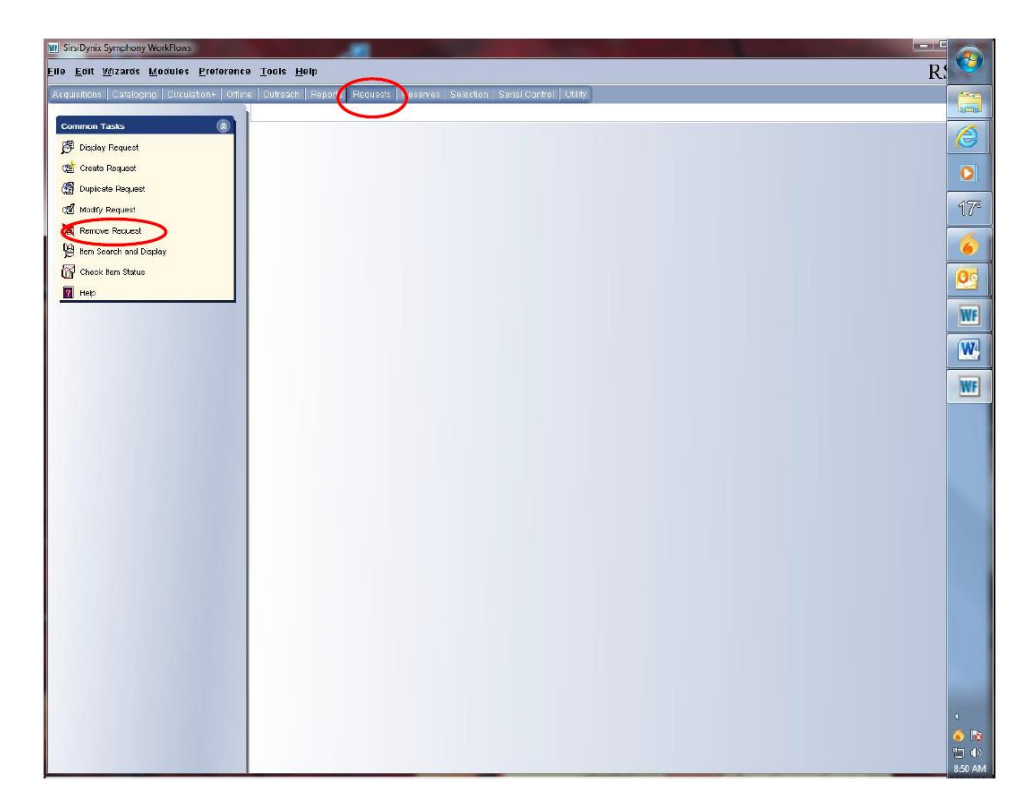

1. Open the "Requests" module and click the "Remove Request" wizard in the" Common Tasks" toolbar.

| W SirsiDynix Symphony WorkFlows: Remove Re                         | quest : Lookup Request        |                        |                     |                 |                                                                                                    |                                                                                                    |       |                 |
|--------------------------------------------------------------------|-------------------------------|------------------------|---------------------|-----------------|----------------------------------------------------------------------------------------------------|----------------------------------------------------------------------------------------------------|-------|-----------------|
| Elle <u>E</u> dit <u>W</u> izards <u>M</u> odules <u>P</u> referen | ce <u>T</u> ools <u>H</u> elp |                        |                     |                 |                                                                                                    |                                                                                                    |       | R! 💙            |
| Acquisitions   Cataloging   Circulation+   Off                     | line   Dutreach   Reports     | Requests Reserves      | Selection Serial Co | ntroi Utility   |                                                                                                    |                                                                                                    |       |                 |
| Common Tarke                                                       | Remove Request ×              |                        |                     |                 |                                                                                                    |                                                                                                    |       | (armin)         |
| Direlay Request                                                    | Renove Request : Lan          | request                |                     |                 |                                                                                                    |                                                                                                    |       | 2               |
| Create Day and                                                     | Search for: D667              | 001267                 |                     | Search          | <                                                                                                    |                                                                                                    |       |                 |
| Contractor Descent                                                 | Index: User                   | ס                      | •                   | User Requests:  |                                                                                                    |                                                                                                    |       |                 |
| Math Down                                                          | Request type: ALL             |                        |                     | With Replice    |                                                                                                    |                                                                                                    |       | 41772           |
|                                                                    | Status ALL                    |                        |                     | Without Replies |                                                                                                    |                                                                                                    |       | 00              |
| Pa kee Count and Dimbo                                             | Service library: Full a       | ccess to all libraries |                     | @ All           |                                                                                                    |                                                                                                    |       | 6               |
| Chank Kem Status                                                   | List of Requests              |                        |                     |                 |                                                                                                    |                                                                                                    |       |                 |
|                                                                    | Select All                    |                        |                     |                 |                                                                                                    |                                                                                                    |       |                 |
|                                                                    |                               |                        |                     |                 | and the second second                                                                                                    | and the second second s | 1     | and a           |
|                                                                    | Selected                      | Request type           | Request ID          | Date placed     | Status                                                                                                    | User                                                                                                    | Title | WP              |
|                                                                    |                               |                        |                     |                 |                                                                                                    |                                                                                                    |       | W               |
|                                                                    |                               |                        |                     |                 |                                                                                                    |                                                                                                    |       |                 |
|                                                                    |                               |                        |                     |                 |                                                                                                    |                                                                                                    |       | WF              |
|                                                                    |                               |                        |                     |                 |                                                                                                    |                                                                                                    |       |                 |
|                                                                    |                               |                        |                     |                 |                                                                                                    |                                                                                                    |       |                 |
|                                                                    |                               |                        |                     |                 |                                                                                                    |                                                                                                    |       |                 |
|                                                                    |                               |                        |                     |                 |                                                                                                    |                                                                                                    |       |                 |
|                                                                    |                               |                        |                     |                 |                                                                                                    |                                                                                                    |       |                 |
|                                                                    |                               |                        |                     |                 |                                                                                                    |                                                                                                    |       |                 |
|                                                                    |                               |                        |                     |                 |                                                                                                    |                                                                                                    |       |                 |
|                                                                    |                               |                        |                     |                 |                                                                                                    |                                                                                                    |       |                 |
|                                                                    |                               |                        |                     |                 |                                                                                                    |                                                                                                    |       |                 |
|                                                                    |                               |                        |                     |                 |                                                                                                    |                                                                                                    |       |                 |
|                                                                    |                               |                        |                     |                 |                                                                                                    |                                                                                                    |       |                 |
|                                                                    |                               |                        |                     |                 |                                                                                                    |                                                                                                    |       |                 |
|                                                                    |                               |                        |                     |                 |                                                                                                    |                                                                                                    |       |                 |
|                                                                    |                               |                        |                     |                 |                                                                                                    |                                                                                                    |       |                 |
|                                                                    |                               |                        |                     |                 |                                                                                                    |                                                                                                    |       |                 |
|                                                                    |                               |                        |                     |                 |                                                                                                    |                                                                                                    |       | Constant of the |
|                                                                    |                               |                        |                     |                 |                                                                                                    |                                                                                                    |       | U               |
|                                                                    |                               |                        |                     |                 |                                                                                                    |                                                                                                    |       | ی ای            |
|                                                                    |                               |                        | Remov               | Return to List  | nother (b) Close                                                                                                    |                                                                                                    |       |                 |
|                                                                    |                               | _                      | -                   |                 | The survey of the survey of th |                                                                                                    | -     | MIN ULC         |

2. On "Remove Request: Lookup Request" screen:

- Enter the patron's ID in the "Search for" box.
- Change:
  - "Index" box to: User ID
  - "Request Type" box to: ALL
  - "Status" box to: ALL
  - "Service Library" to: Full Access to all libraries
  - Radio Button under "User Requests" to: ALL
- 3. Click the "Search" button to the right of the "Search for" box and the patron's request will appear.

| W SirsiDynix Symphony WorkFlows: 121468                              |                                                                       |                                 |
|----------------------------------------------------------------------|-----------------------------------------------------------------------|---------------------------------|
| <u>File E</u> dit <u>W</u> izards <u>M</u> odules <u>P</u> reference | e Itoli Helip                                                         | R! 💙                            |
| Acquisitions Cataloging Circulation+ Officia                         | e Outroach Reports Requests Reserves Selection Serial Control Utility |                                 |
| Common Tasks                                                         | Remove Request ×                                                      |                                 |
| 🚰 Display Request                                                    | / User Information                                                    |                                 |
| 🐲 Create Request                                                     | Name: TROXELL, MARTHA JO Status: Library.                             |                                 |
| 🕼 Dupicate Request                                                   | Profile name: STAFF-DEF Amount owed: \$0.00 Available holds: 0        |                                 |
| of Modify Request                                                    | Group ID:                                                             | 17°                             |
| 🐹 Remove Request                                                     |                                                                       |                                 |
| 🖉 item Search and Display                                            | Request ID: 121468 Request type: CONTACT_US                           | 6]                              |
| 🔐 Check Hern Status                                                  |                                                                       |                                 |
| 🕎 Help                                                               | Basic Request Rapty                                                   |                                 |
|                                                                      | Service Library: AG_ALS-PDC Date replied: 7/11/2012                   | WF                              |
|                                                                      | Sutus. INEW                                                           | w.                              |
|                                                                      | Queston: Lisa - do not delete this Martha                             | WE                              |
|                                                                      |                                                                       |                                 |
|                                                                      | Bernove Ratum List Another (b) Close                                  | د<br>۲۰<br>۲۰<br>۲۰<br>۲۰<br>۲۰ |

4. Click the "Remove" button at the bottom of the screen.

5. A "Remove Request: Confirmation" box will pop up.

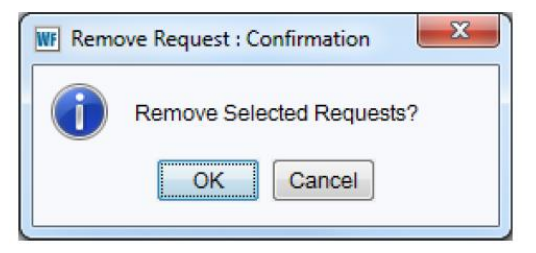

- 6. Click the "OK" button.
- 7. A "Remove Request" box will appear.

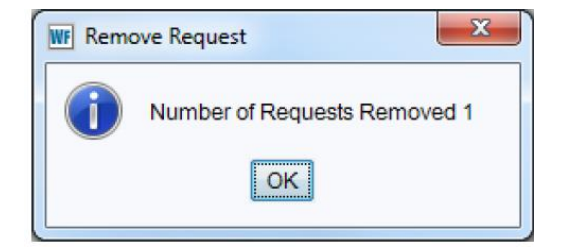

8. Click the "OK" button.

9. Return to the "Circulation" module and use the "Remove User" wizard to remove the patron's account.